คู่มือการใช้งานโปรแกรมขออนุญาตเดินทางไปราชการ

(E-GIB : Electronic Government Inner Book)

# คู่มือการใช้งานโปรแกรมขออนุญาตเดินทางไปราชการ

| บันทึกหนังสือเดิทางไปราชการ[ตนเอง] | 4     |
|------------------------------------|-------|
| ค่าใช้จ่าย[ตนเอง]                  | 9     |
| เปลี่ยนรหัสผ่าน                    | 10    |
| แจ้งปัญหาการใช้งาน                 | 10-11 |

1. โปรแกรมขออนุญาตเดินทางไปราชการเป็นโปรแกรมสนับสนุนการใช้งานเพื่อบันทึกและออกหนังสือบันทึก ข้อความขออนุญาต
 เดินทางไปราชการแบบออนไลน์ โดยเข้าใช้งานผ่านลิ้งค์ <u>http://203.157.168.88/c-gib/web/index.php?r=user/security/login</u>

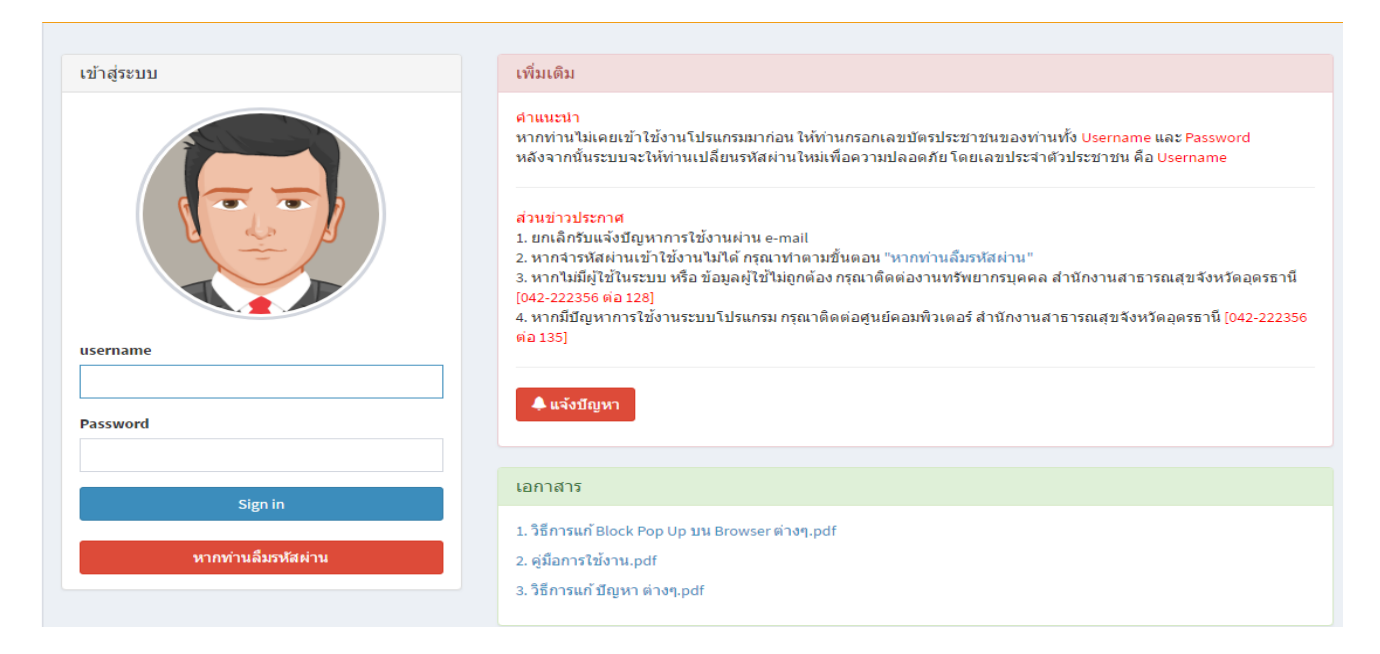

รูปที่ 1 หน้าต่างเข้าสู่ระบบ

2 เมื่อเข้าสู่ระบบแล้วโปรแกรม(<mark>สำหรับบันทึกให้ตนเอง</mark>)จะแสดงผลเมนูการใช้งานดังรูปที่ 2 ดังนี้

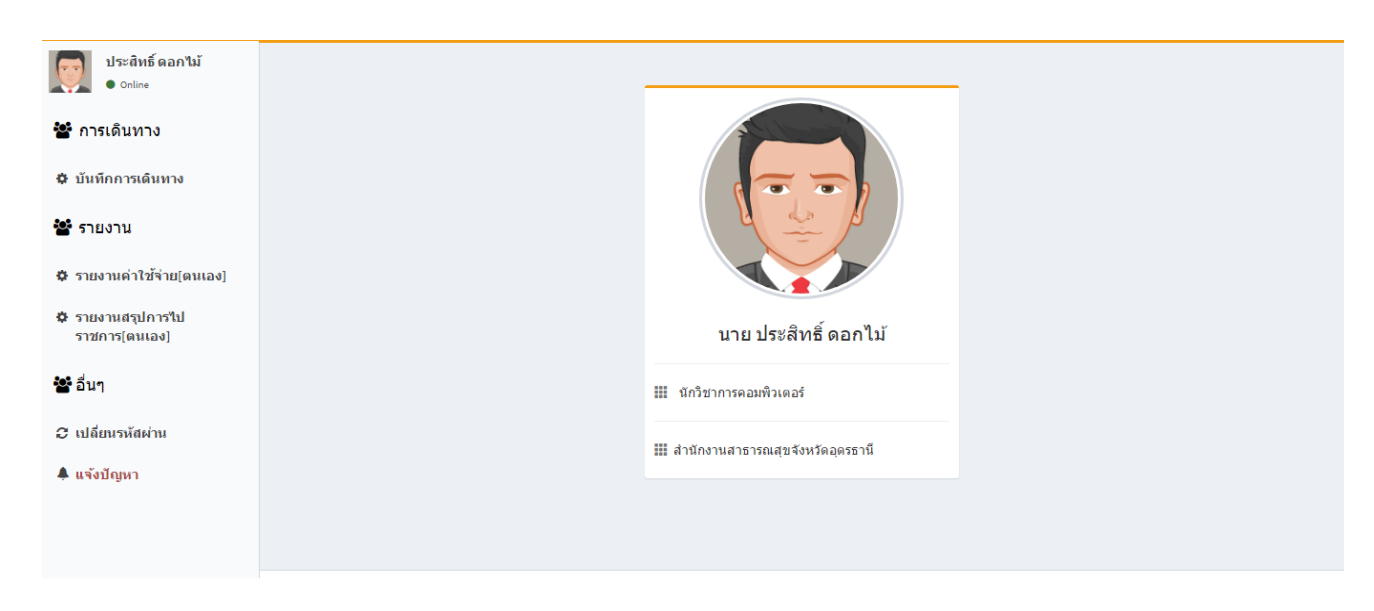

รูปที่ 2 หน้าต่างแสดงผลเมื่อท่านได้เข้าสู่ระบบส าเร็จและเป็นหน้าต่างแสดงเมนูทางด้านซ้ายมือ

2.1 เมนู บันทึกการเดินทาง หน้าต่างแสดง รายการหนังสือราชการ

| 🦱 ประสิทธิ์ ดอกไม้                                                                     |                                                 |                          |                   |                                                                                                    |                                       |                                        |                    |                       |
|----------------------------------------------------------------------------------------|-------------------------------------------------|--------------------------|-------------------|----------------------------------------------------------------------------------------------------|---------------------------------------|----------------------------------------|--------------------|-----------------------|
| Online                                                                                 | รายการหนังสือราชการ 🗕 🕂 บันทึก หนังสือเดินทางไม |                          |                   |                                                                                                    |                                       |                                        |                    | นังสือเดินทางไปราชการ |
| 🖀 การเดินทาง                                                                           | Sho                                             | wing 1-4 of 4 items.     |                   |                                                                                                    |                                       |                                        |                    |                       |
| 🌣 บันทึกการเดินทาง                                                                     | #                                               | e-code                   | เลขที่<br>หนังสือ | เรื่อง                                                                                                    | ช่วง<br>เวลาใน<br>หนังสือ             | ช่วง<br>เวลา<br>เดินทาง                | จำนวนวัน           | จัดการ                |
| 📽 รายงาน                                                                               |                                                 | ค้นหาข้อมูล              | ค้นหา             | ค้นหาข้อมูล                                                                                                    |                                       |                                        | ค้นหา <sup>.</sup> | พิมพ์<br>รายงาน       |
| <ul> <li>รายงานค่าใช้จ่าย[ตนเอง]</li> <li>รายงานสรุปการไป<br/>ราชการ[ตนเอง]</li> </ul> | 1                                               | ୦୦୦୭୯"୯୬୯୯.୨୯୯୯୯୭୮୦୦୯.୦୦ | ସ୦ନସନସ            | sdsd                                                                                                    | 01 ม.ค.<br>2560 -<br>01 ม.ค.<br>2560  | 01 ม.ค.<br>2560 -<br>01 ม.ค.<br>2560   | 1<br>แก้ไข         |                       |
| 📽 อื่นๆ<br>2: เปลี่ยนรหัสผ่าน                                                          | 2                                               | ೦೦೦ಅಡ_៧ಡೇೇಕ್ ಅಂಅ_೦೦ಕ್ಷಡೇ | อด.<br>00ฅ๒/      | สำนักงานประปลัดกระทรวงสาธารณสุข ขอเชิญเข้าร่วมประชุม<br>หารือคณะกรรมการการพัฒนาโปรแกรมระบบบริหารยุทธศาสตร์<br>ด้านสุขภาพและระบบการจัดเก็บข้อมูลดัวขี้วัด | 30 พ.ค.<br>2560 -<br>05 มิ.ย.<br>2560 | 04 มิ.ย.<br>2560 -<br>10 มิ.ย.<br>2560 | 6                  | *                     |
| 🌲 แจ้งปัญหา                                                                            | 3                                               | ೦೦೦೬ಡ_೦೦೫೫೭೭೭೭೭೭೭        | ଘଠନଙ୍କଟ<br>ସ      | สำนักงานปลัดกระทรวงสาธารณสุขได้จัดโครงการพัฒนาคุณภาพ<br>ข้อมูลด้านการแพทย์และสุขภาพตามการจัดบริการ ปิงบประมาณ<br>๒๕๖๐                                    | 01 ม.ค.<br>2560 -<br>01 ม.ค.<br>2560  | 01 ม.ค.<br>2560 -<br>01 ม.ค.<br>2560   | 5                  | ∕ ≜                   |
|                                                                                        | 4                                               | 000bgTaailkpge09_00kga   | ର<br>ଜୁତାନଙ୍କରଙ୍କ | สำนักงานปลัดกระทรวงสาธารณสุขได้จัดโครงการพัฒนาครภาพ<br>ข้อมูลด้านการแพทย์และสุขภาพตามการจัดบริการ ปิงบประมาณ<br>๒๕๖๐                                     | 01 ม.ค.<br>2560 -<br>02 ม.ค.<br>2560  | 01 ม.ค.<br>2560 -<br>02 ม.ค.<br>2560   | 5                  | A                     |

รูปที่ 3 หน้าต่างแสดงผลเมื่อท่านกด เมนู บันทึกการเดินทาง

## 2.1.1 ปุ่ม **บันทึกหนังสือเดินทางไปราชการ** คือ การออกบันทึกขออนุญาตเดินทางไปราชการ มีรายละเอียดดังนี้

|                                                                                                    | วันทึกข้อความ                                                                                                    |  |  |  |  |
|----------------------------------------------------------------------------------------------------|----------------------------------------------------------------------------------------------------|--|--|--|--|
| ส่วนราชการ โรงพยาบาลสมเด็จพระยุพราชบ้านดุง                                                                                                    | <ul> <li></li> <li>วันที่ เดือน มิถุนายน \$ ปี ๒๕๖๐</li> </ul>                                                                              |  |  |  |  |
| เรื่อง ขออนุญาตเดินทางไปราชการ                                                                                                    | * หากไม่ทราบวันที่ให้เว้นว่างไว้ได้                                                                                                    |  |  |  |  |
| <ul> <li>เรียน ผู้ว่าราชการจังหวัดอุดรธานี</li></ul>                                                                                                   | พื่ออนุมัติตามรูปแบบหน่วยงานของท่าน 💿<br>ว่า "ด้วย" เพราะ โปรแกรมจะเติม ให้เอง)                                                             |  |  |  |  |
| <ul> <li>4 ดวย</li> <li>๑๖ แจ้งให้</li> </ul>                                                                                                    | ไม่เกิน 2 บรรทัด (ไม่ต้องเติมคำว่า "แจ้งให้" เพราะ โปรแกรมจะเติมให้เอง)                                                                     |  |  |  |  |
| ๑ ตามหนังสือที่ กรุณาระบุเลขที่หนังสือต้นทาง พร้อมลงวันที่ของหนังสือ                                                                                   |                                                                                                    |  |  |  |  |
| ระหว่างวันที่ 💿 🗘 เดือน มกราคม 💠 ปี ๒๕๖๐ 🥐 ถึงวันที่ 💿 🗘 เดือน มกราคม 💠 ปี ๒๕๖๐                                                                        |                                                                                                    |  |  |  |  |
| ณ กรุณาระบุสถานที่จัด เช่น ตึกกรมการแพทย์ กระทรวงสาธารณสุข (รายละเอียด                                                                                 | ตามเอกสารแนบท้าย) 8                                                                                                    |  |  |  |  |
| เพื่อเป็นการเพิ่มพูนความรู้และแลกเปลี่ยนประสบการณ์ ข้าพเจ้า นายกิจ<br>ร่วมอบรมหลักสูตรดังกล่าว ระหว่างวันที่ (๑ ♦) เดือน (มกราคม ♦) ปี <mark>๒๙</mark> | พัฒน์ ลือสิงหนาท ตำแหน่ง ทันตแพทย์ปฏิบัติการ ขอนุญาตเดินทางไปราชการ เข้า<br><mark>๖๐ ถึงวันที่ (๑                                   </mark> |  |  |  |  |

### รูปที่ 4 หน้าต่างแสดง แบบฟอร์มบันทึกขออนุญาตเดินทางไปราชการ

หมายเลข 1 คือ ช่องกรอกเลขที่หนังสือ

หมายเลข 2 คือ วันที่บันทึกหนังสือเดินทางไปราชการ

หมายเลข 3 คือ ช่องเลือกผู้อนุมัติหนังสือ

หมายเลข 4 คือ ช่องกรอกข้อความ สรุปจากหนังสือต้นทาง ความยาว 200 ตัวอักษร

หมายเลข 5 คือ ช่องกรอก แจ้งให้ ความยาว 200 ตัวอักษร

หมายเลข 6 คือ ช่องกรอก เลขที่หนังสือต้นทาง และวันที่ของหนังสือ

หมายเลข 7 คือ กำหนดระยะเวลา การเดินทาง

หมายเลข 8 คือ ช่องกรอก สถานที่

#### หมายเลข 9 คือ กำหนดระยะเวลา เข้าร่วมอบรม/ประชุม

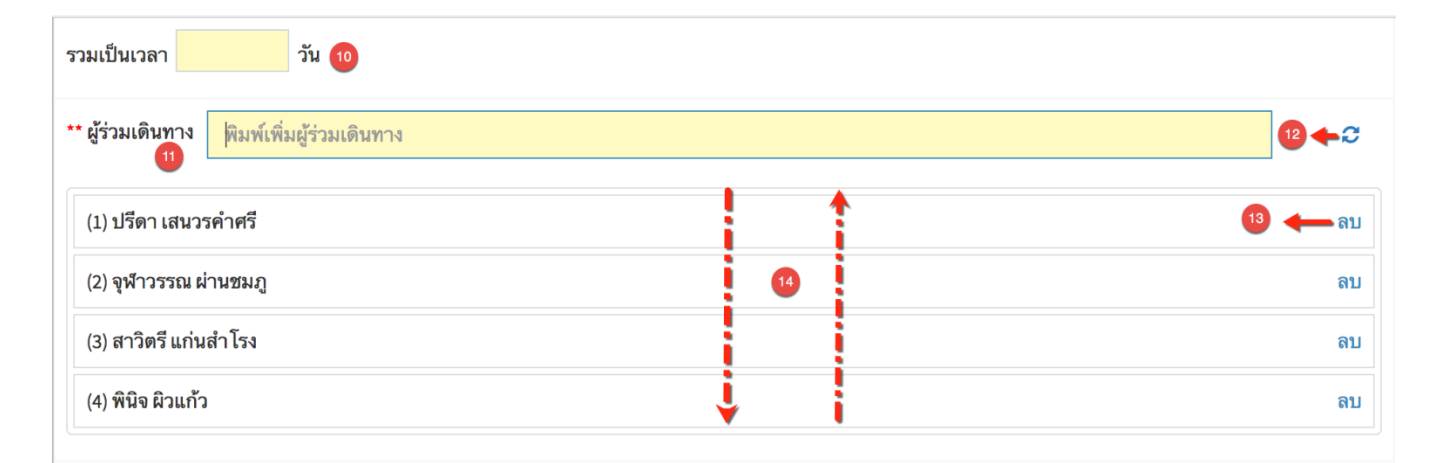

รูปที่ 5 หน้าต่างแสดง แบบฟอร์มบันทึกขออนุญาตเดินทางไปราชการ

หมายเลข 10 คือ จำนวนวัน ที่เข้าร่วมอบรม/ประชุม หมายเลข 11 คือ ช่อง พิมพ์ ชื่อ/สกุล โดยโปรแกรมจะทำการค้นหาให้ อัตโนมัติ หมายเลข 12 คือ ลบ รายการผู้ร่วมเดินทางทั้งหมด หมายเลข 13 คือ ลบ รายการผู้ร่วมเดินครั้งละรายการ หมายเลข 14 คือ จัดเรียงลำดับ ผู้ร่วมเดินทาง โดยการคลิกเมาส์แล้วลากขึ้นลง

| <ul><li></li><li>๑. ประเภทการพัฒ</li></ul> | มา                                                                                                    | 15                | ๒. ประเภทการไป                                                                                                    |
|--------------------------------------------|----------------------------------------------------------------------------------------------------|-------------------|----------------------------------------------------------------------------------------------------|
|                                            | <ul> <li>การมุ่งผลสัมฤทธิ์</li> <li>การบริการที่ดี</li> <li>สั่งสมความเชี่ยวชาญ</li> <li>คุณธรรมจริยธรรม</li> <li>การทำงานเป็นทีม</li> <li>อื่นๆ กรุณาระบุ</li> </ul> |                   | <ul> <li>ิสมัครไปเอง ครั้งที่ <mark>กรุณาระบุ</mark></li> <li>ิทน่วยงานจัดส่ง</li> <li>ิได้รับเชิญ/แจ้ง ให้เข้าร่วม</li> <li>ิอื่นๆ <mark>กรุณาระบุ</mark></li> </ul> |
| <ol> <li>๑. ค่าลงทะเบียน</li> </ol>        |                                                                                                    |                   | <ol> <li></li></ol>                                                                                                    |
|                                            | ่ ∣จำนวน <mark>กรุณาระบุค่าลงทะเบียน</mark>                                                                                                    | บาท               | <ul> <li>□ เบิกจากต้นสังกัด</li> <li>□ เบิกจากหน่วยงานผู้จัด</li> <li>□ ไม่เบิกค่า ใช้จ่าย</li> <li>□ อื่นๆ กรุณาระบุ</li> </ul>                                      |
| ๕. การเดินทาง                              | <ul> <li>โดยเครื่องบิน</li> <li>โดยรถไฟ</li> <li>โดยรถโดยสารประจำทาง</li> <li>โดยรถรับจ้าง</li> <li>โดยพาหนะอื่น ๆ <mark>กรุณาระบุ</mark></li> </ul>                  |                   |                                                                                                    |
|                                            | (กรุณาคลิกเลือกหัวข้อให้ครบทั้ง 5 หัวข้อห                                                                                                    | เล้ก โดยสามารเ    | เเลือกได้อย่างน้อย 1 หัวข้อในแต่ละหัวข้อหลัก)                                                                                                    |
| <u>หมายเหตุ</u> กรุณาก                     | รอกช่องนี้เฉพาะกรณีที่ท่านต้องการแจ้งหมา                                                                                                    | ายเหตุเพิ่มเดิมเา | 19                                                                                                    |
|                                            | * เมื่อท่านต้องการเพิ่มเงื่อนไขในกร                                                                                                    | รณีที่ท่านไม่สาม  | ารถระบุรายละเอียดอื่นในหนังสือได้                                                                                                    |

### รูปที่ 6 หน้าต่างแสดง แบบฟอร์มบันทึกขออนุญาตเดินทางไปราชการ

หมายเลข 15 คือ ติ๊ก ถูก หน้าประเภทแต่ละรายการ อย่างน้อยประเภทละ 1

#### หมายเลข 16 คือ ช่องกรอก หมายเหตุ

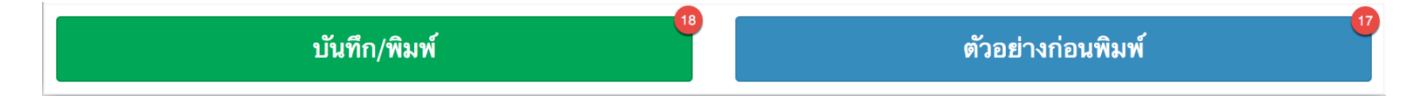

รูปที่ 7 หน้าต่างแสดง แบบฟอร์มบันทึกขออนุญาตเดินทางไปราชการ

หมายเลข 17 คือ ปุ่มแสดงตัวอย่างก่อนพิมพ์ เมื่อกลิกปุ่มนี้แล้ว จะแสดงผลดังต่อไปนี้

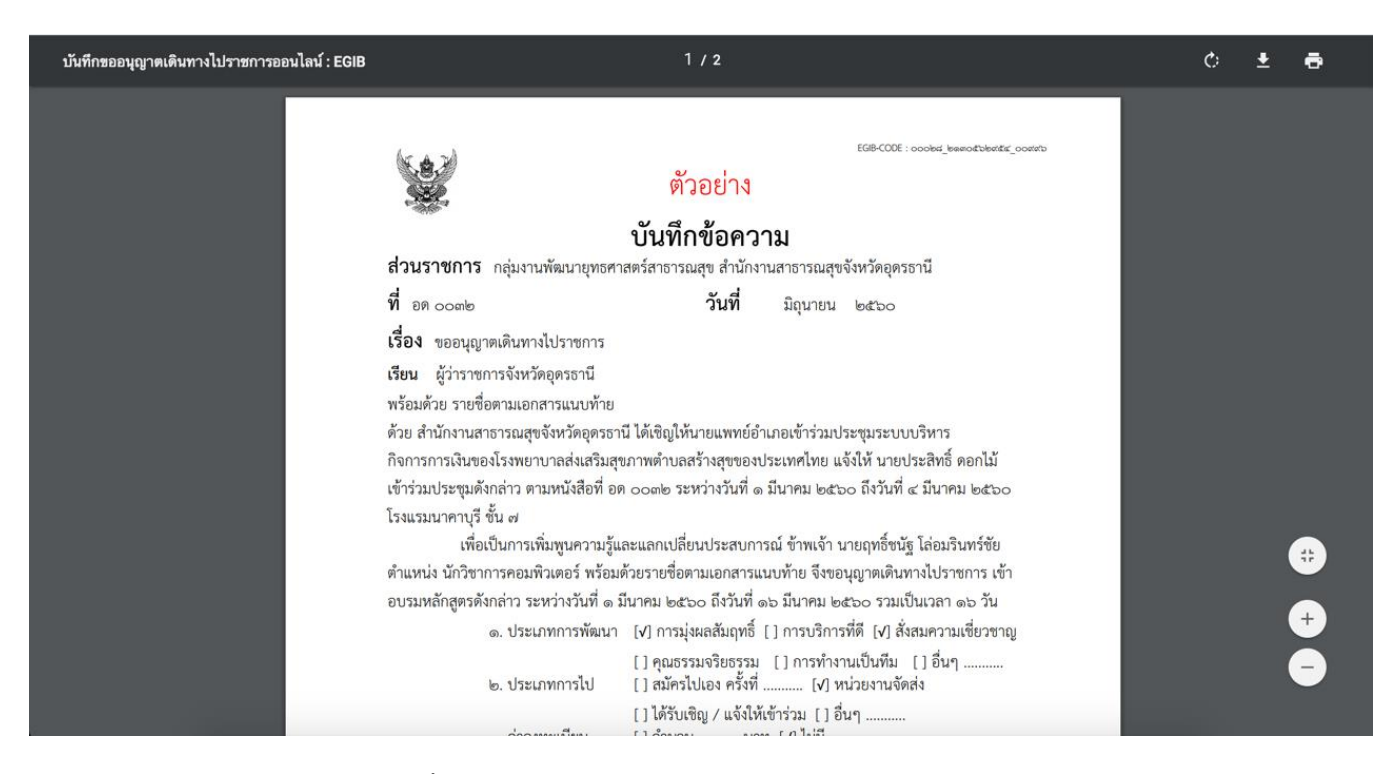

#### รูปที่ 8 หน้าต่างแสดง ตัวอย่างรายงานบันทึกเดินทางไปราชการ

# หมายเลข 18 คือ บันทึกข้อมูล และ พิมพ์ เมื่อกลิกปุ่มนี้แล้ว จะแสดงผลดังต่อไปนี้

| บันทึกขออนุญาตเดินทางไปราชการออนไลน์ : EGIB | 1 / 2                                                                                                    | ¢ | Ŧ | ē |
|---------------------------------------------|----------------------------------------------------------------------------------------------------|---|---|---|
|                                             | EGB-CODE : ocobet_=teresbackederet_ocostra<br>บันทึกข้อความ<br>ส่วนราชการ กลุ่มงานพัฒนายุทธศาสตร์สาธารณสุข สำนักงานสาธารณสุขจังหวัดอุดรธานี                                                                                                    |   |   |   |
|                                             | ที่ อด.oomb วันที่ มิถุนายน ๒๕๖๐<br>เรื่อง ขออนุญาตเดินทางไปราชการ<br>เรียน สาธารณสขอำเภอ                                                                                                    |   |   |   |
|                                             | ด้วย สำนักงานสาธารณสุขจังหวัดอุตรธานี ได้เขิญให้นายแพทย์อำเภอเข้าร่วมประชุมระบบบริหาร<br>กิจการการเงินของโรงพยาบาลส่งเสริมสุขภาพตำบลสร้างสุขของประชาชนประเทศไทย แจ้งให้ นายหนุ่ม<br>เทพ มาก เข้าร่วมการประชุมดังกล่าว ตามหนังสือที่ อด.๐๐๓๒ ระหว่างวันที่ ๑๐ มีนาคม ๒๕๖๐ ถึงวันที่ ๑๔                                     |   |   |   |
|                                             | มนาคม ๒๕๖๐ เรงแรมนาคาบุร ชน ๙<br>เพื่อเป็นการเพิ่มพูนความรู้และแลกเปลี่ยนประสบการณ์ ข้าพเจ้า นายฤทธิ์ชนัฐ โล่อมรินทร์ชัย<br>ตำแหน่ง นักวิชาการคอมพิวเตอร์ พร้อมด้วยรายชื่อตามเอกสารแนบท้าย จึงขอนุญาตเดินทางไปราชการ เข้า<br>อบรมหลักสูตรดังกล่าว ระหว่างวันที่ ๑๐ มีนาคม ๒๕๖๐ ถึงวันที่ ๑๖ มีนาคม ๒๕๖๐ รวมเป็นเวลา ๖ วัน |   |   |   |
|                                             | <ul> <li>๑. ประเภทการพัฒนา [✔] การมุ่งผลสัมฤทธิ์ [✔] การบริการที่ดี [✔] สั่งสมความเชี่ยวชาญ</li> <li>[✔] คุณธรรมจริยธรรม</li> <li>[✔] การทำงานเป็นทีม</li> <li>[] อื่นๆ</li> <li>๒. ประเภทการไป</li> <li>[] สมัครไปเอง ครั้งที่</li></ul>                                                                                 |   |   | + |
|                                             | [V] ได้รับเซญ / แจ้งไห้เข้าร่วม [] อื่นๆ<br>๓. ค่าลงทะเบียน [] จำนวนบาท [V]ไม่มี<br>๔. ขออนุมัติเบิกค่าใช้จ่ายทั้งหมด [] เบิกจากตันสังกัด [V] เบิกจากหน่วยงานผู้จัด                                                                                                    |   |   | - |

รูปที่ 9 หน้าต่าง แสดงรายงานบันทึกเดินทางไปราชการ

### 2.2 เมนู รายงานค่าใช้จ่าย[ตนเอง]

|     |                                      |               | หน้าต่างแจ้งรายการค่าใช้จ่                                                                                                    | ่ายเดินทางไข                        | ไราชการ                             |          |       |                    |
|-----|--------------------------------------|---------------|----------------------------------------------------------------------------------------------------|-------------------------------------|-------------------------------------|----------|-------|--------------------|
| หม  | ายเหตุ<br>ยังไม่ได้แจ้งรายการค่าใช้จ | ว่าย 🔵 แจ่    | ังรายการค่าใช้จ่ายแล้ว                                                                                                    |                                     |                                     |          |       |                    |
| Sho | wing <b>1-9</b> of <b>9</b> items.   |               |                                                                                                    |                                     |                                     |          |       |                    |
| #   | e-code                               | เลขที่หนังสือ | เรื่อง                                                                                                    | ช่วงเวลาใน<br>หนังสือ               | ช่วงเวลาเดิน<br>ทาง                 | จำนวนวัน | สถานะ | จัดการ             |
|     | ค้นหาข้อมูล                          | ค้นหาข้ะ      | ค้นหาข้อมูล                                                                                                    |                                     |                                     | ค้นหาข้ะ |       |                    |
| 1   | ୦୦୦୭ଣ_ଝିଜନ୍ମର୍ଜ୍ଜେଜ୍ଜେଦ୍ଦ୍ର୦୦ଟ୍ଟ୍    | ម្ភាយ ៥       | dsfsdfdfdsfsdf                                                                                                    | 01 ม.ค.<br>2560 - 01<br>ม.ค. 2560   | 01 ม.ค.<br>2560 - 01<br>ม.ค. 2560   | 1        |       | 🕂 บันทึกค่าใช้จ่าย |
| 2   | ວວວອ໔_ອ໕໕ວ໑໕໔ຓວ_ວວ๙๙๓                | ຍທ.ວວຕາຍ/     | หดกดหดกดหดกหดหดกหดหด<br>หดกดกหดกด                                                                                                    | 01 ส.ค. 2560<br>- 01 ก.ย.<br>2560   | 01 ส.ค. 2560<br>- 01 ก.ย.<br>2560   | 32       |       | 🕂 บันทึกค่าใช้จ่าย |
| 3   | ວວວ២໔_໑໕ຓ໔ຉ໔ຓ໔ຓຒ <u></u> ວວ๙๙๑       | 80.00mb       | สำนักงานสาธารณสุขจังหวัด<br>อุดรธานี ได้เชิญให้นายแพทย์<br>อำเภอเข้าร่วมประชุมระบบ<br>บริหารกิจการการเงินของโรง<br>พยาบาลส่งเสริมสุขภาพตำบล<br>สร้างสุขของประชาชน<br>ประเทศไทย | 10 มี.ค.<br>2560 - 14<br>มี.ค. 2560 | 10 มี.ค.<br>2560 - 16<br>มี.ค. 2560 | 6        | •     | + บันทึกค่าใช้จ่าย |

รูปที่ 10 หน้าต่างแสดงผลเมื่อท่านกด เมนู รายงานก่าใช้ง่าย[ตนเอง]

### 2.2.1 ปุ่ม **บันทึกค่าใช้จ่าย** คือ การบันทึกค่าใช้จ่าย การเดินทาง มีรายละเอียดดังนี้

| หน้าต่างแจ้งรายการค่าใช้จ่ายเดินทางไปราชการ (๑๑๔๔๖_๑๒๙๖๑๖๙๑๒๗_๐๐๒๐๓) |              |          |                |  |  |  |  |
|----------------------------------------------------------------------|--------------|----------|----------------|--|--|--|--|
| กรอกรายการค่าใช้จ่าย                                                 |              |          |                |  |  |  |  |
| ค่าเบี้ยเลี้ยง                                                       | คำเข่าที่พัก | ค่าพาหนะ | ค่าใช้จ่ายอื่น |  |  |  |  |
| 2500                                                                 | 500          | 600      |                |  |  |  |  |
| เรื่อง                                                               |              |          |                |  |  |  |  |
| การเดินทางไปประชุมที่ต่างจังหวัด                                     |              |          |                |  |  |  |  |
|                                                                      |              |          |                |  |  |  |  |
|                                                                      |              |          |                |  |  |  |  |
|                                                                      |              |          | 1.             |  |  |  |  |
| บันทึก                                                               |              |          |                |  |  |  |  |

รูปที่ 11 หน้าต่างแสดง การบันทึกค่าใช้จ่าย

### 2.3 ปุ่ม เปลี่ยนรหัสผ่าน คือ การเปลี่ยนรหัสผ่านใหม่ มีรายละเอียดดังนี้

#### เปลี่ยนรหัสผ่าน

| รทัสผ่าน                |   | 0%<br>Not Set     |
|-------------------------|---|-------------------|
| ยืนยัน รหัสผ่านอีกครั้ง |   | 0%<br>Not Set     |
|                         | ~ | ' เปลี่ยนรทัสผ่าน |

### รูปที่ 12 หน้าต่างแสดง การเปลี่ยนรหัสผ่านใหม่

### 2.4 ปุ่ม แจ้งปัญหา คือ การแจ้งปัญหา มีรายละเอียดดังนี้

|   | รายการ แจ้งปัญหา |              |                |        |  |  |  |
|---|------------------|--------------|----------------|--------|--|--|--|
| # | เรื่อง           | วันที่บันทึก | สถานะ          | จัดการ |  |  |  |
|   |                  |              |                |        |  |  |  |
| 1 | ทดสอบ            | 2017-06-30   | กำลังดำเนินการ | × 🟛 📮  |  |  |  |

## รูปที่ 13 หน้าต่างแสดง รายการแจ้งปัญหา

| บันทึก แจ้งปัญหา<br>🞰 |  |  |
|-----------------------|--|--|
|                       |  |  |
| บันทึก                |  |  |

### รูปที่ 14 หน้าต่างแสดง บันทึกแจ้งปัญหา

| เรื่อง            | ทดสอบ      |   |
|-------------------|------------|---|
|                   |            |   |
| comment           | วันที่ ตอบ |   |
| No results found. |            |   |
|                   |            | 1 |
| 1                 |            |   |
|                   |            |   |
| บันทึก            |            |   |
|                   |            |   |

รูปที่ 14 กดปุ่ม 💶 หน้าต่างจะแสดง การตอบการแก้ปัญหา

3 เมื่อเข้าสู่ระบบแล้วโปรแกรม(<mark>สำหรับบันทึกให้ตนเอง และ คนอื่น</mark>)จะแสคงผลเมนูการใช้งานคังรูปที่ 15 คังนี้

| <ul> <li>โรงพัฒน์ สือสิงหนาท<br/>• Online</li> <li>๛และ</li> <li>ทารเดินทาง</li> <li>บันทึกการเดินทาง(คนอื่น)</li> <li>บันทึกการเดินทาง(คนอื่น)</li> <li>รายงาน</li> <li>รายงาน</li> <li>รายงานค่าไข้ง่าย(คนแอง)</li> <li>รายงานค่าไข้ง่าย(ทั้งหมด)</li> <li>ชื่ออื่นๆ</li> <li>เปลี่ยนรทัลผ่าน</li> <li>แจ้งปัญหา</li> </ul> |                                        | มาย กิจพัฒน์ ลือสิงหนาท |             |
|----------------------------------------------------------------------------------------------------|----------------------------------------|-------------------------|-------------|
|                                                                                                    | Copyright © 2016-2017 @Freelance Team. |                         | Version 2.0 |

รูปที่ 15 หน้าต่างแสดงผลเมื่อท่านได้เข้าสู่ระบบส าเร็จและเป็นหน้าต่างแสดงเมนูทางด้านซ้ายมือ

#### 3.1 เมนู บันทึกการเดินทาง[กนอื่น] หน้าต่างแสดง รายการหนังสือราชการ

| A 34                   |                                                                       | EGI                                                     | B-CODE : ಅಂಗರ್ಯ_ಎನ್ನಡನನ್ನಂಡ_೦ಂ     |  |  |  |
|------------------------|-----------------------------------------------------------------------|---------------------------------------------------------|------------------------------------|--|--|--|
|                        | บันทึกข้อความ                                                         |                                                         |                                    |  |  |  |
| ส่วนราชการ             | รงพยาบาลสมเด็จพระยุพราชบ้านดุง                                        |                                                         |                                    |  |  |  |
| บันทึกให้ พิม          | พ์ชื่อ                                                                |                                                         | 0                                  |  |  |  |
| <b>ด่</b> กรุณาระบุ    | เลขหนังสือ ตัวอย่าง อด.oomb.oob/ฉบับที่ (กรณียังไม่มีเลขหา            | วันที่ เดือน กรก<br>* หากไม่ทราบวันที่ให้เว้นว่างไว้ได้ | เฎาคม ≎ ปิ ๒๕๖๐<br>3               |  |  |  |
| เ <b>รื่อง</b> ขออนุญา | ดเดินทางไปราชการ                                                      |                                                         |                                    |  |  |  |
| เรียน (ผู้ว่าราย       | การจังหวัดอุดรธานี 🗘 🔭 กรุณาเลือกผู้ที่ท่านต้องนำเสนอหนังสือเ         | พื่ออนุมัติตามรูปแบบหน่วยงานของท่าน 🧲                   |                                    |  |  |  |
|                        | ดวามสรปจากหนังสึกตันทาง ไม่เกิน 2 ปรรทัดไไม่ต้องเติมดำว               | ว "ด้วย" เพราะโปรแกรมจะเติมให้เอง)                      | -                                  |  |  |  |
| <b>5</b> A             |                                                                       |                                                         | //                                 |  |  |  |
| •                      | แจ้งให้ ตามหนังสือแจ้งไห้โครไปทำอะไร อธิบาย โดยคร่าว                  | ไม่เกิน 2 บรรทัด (ไม่ต้องเติมคำว่า "แจ้งไห้             | " เพราะ โปรแกรมจะเติมไห้เอง)<br>// |  |  |  |
| 7                      | ตามหนังสือที่ <sup>กรุ</sup> ณาระบุเลชที่หนังสือต้นทาง พร้อมลงวันที่ข | องหนังสือ                                               | 1                                  |  |  |  |
| หว่างวันที่ 💿          | 🔹 เดือน (มกราคม 🗘 ปี ๒๕๖๐                                             | ถึงวันที่ 👝 🗘 เดือน โมเ                                 | าราคม 🗘 🗍 ๒๕๖๐                     |  |  |  |
| กรุณาระบุสถา           | นที่จัด เช่น ดีกกรมการแพทย์ กระทรวงสาธารณสุข (รายละเอียดเ             | ตามเอกสารแนบท้าย)                                       | 0                                  |  |  |  |
|                        |                                                                       |                                                         |                                    |  |  |  |
| เพื่อเป็               | นการเพิ่มพูนความรู้และแลกเปลี่ยนประสบการณ์ ข้าพเจ้า นายกิจ            | พัฒน์ ลือสิงหนาท ดำแหน่ง ทันดแพทย์ปฏิเ                  | มัติการ ขอนุญาตเดินทางไปราชการ     |  |  |  |

รูปที่ 16 หน้าต่างแสดง แบบฟอร์มบันทึกขออนุญาตเดินทางไปราชการ

หมายเลข 1 คือ ช่องก้นหา คนที่ต้องการบันทึกหนังสือให้

หมายเลข 2 คือ ช่องกรอกเลขที่หนังสือ

หมายเลข 3 คือ วันที่บันทึกหนังสือเดินทางไปราชการ

หมายเลข 4 คือ ช่องเลือกผู้อนุมัติหนังสือ

หมายเลข 5 คือ ช่องกรอกข้อความ สรุปจากหนังสือต้นทาง ความยาว 200 ตัวอักษร

หมายเลข 6 คือ ช่องกรอก แจ้งให้ ความยาว 200 ตัวอักษร

หมายเลข 7 คือ ช่องกรอก เลขที่หนังสือต้นทาง และวันที่ของหนังสือ

#### หมายเลข 8 คือ กำหนดระยะเวลา การเดินทาง

#### หมายเลข 9 คือ ช่องกรอก สถานที่

### หมายเลข 10 คือ กำหนดระยะเวลา เข้าร่วมอบรม/ประชุม

| รวมเป็นเวลา วัน 💶                         |     |      |
|-------------------------------------------|-----|------|
| ** ผู้ร่วมเดินทาง พิมพ์ชื่อผู้ร่วมเดินทาง |     | 13 0 |
| (1) นิตยา แก้วผง                          |     | 🚺 ຄນ |
| (2) นิราวรรณ ผิวดำ                        |     | ลบ   |
| (3) พัชราภรณ์ สาระกูล                     | 15  | ลบ   |
| (4) เพื่องฟ้า ดอนอินทร์                   |     | ลบ   |
|                                           | 🚽 i |      |

### รูปที่ 17 หน้าต่างแสดง แบบฟอร์มบันทึกขออนุญาตเดินทางไปราชการ

- หมายเลข 11 คือ จำนวนวัน ที่เข้าร่วมอบรม/ประชุม
- หมายเลข 12 คือ ช่อง พิมพ์ ชื่อ/สกุล โดยโปรแกรมจะทำการค้นหาให้ อัตโนมัติ
- หมายเลข 13 คือ ลบ รายการผู้ร่วมเดินทางทั้งหมด
- หมายเลข 14 คือ ลบ รายการผู้ร่วมเดินครั้งละรายการ

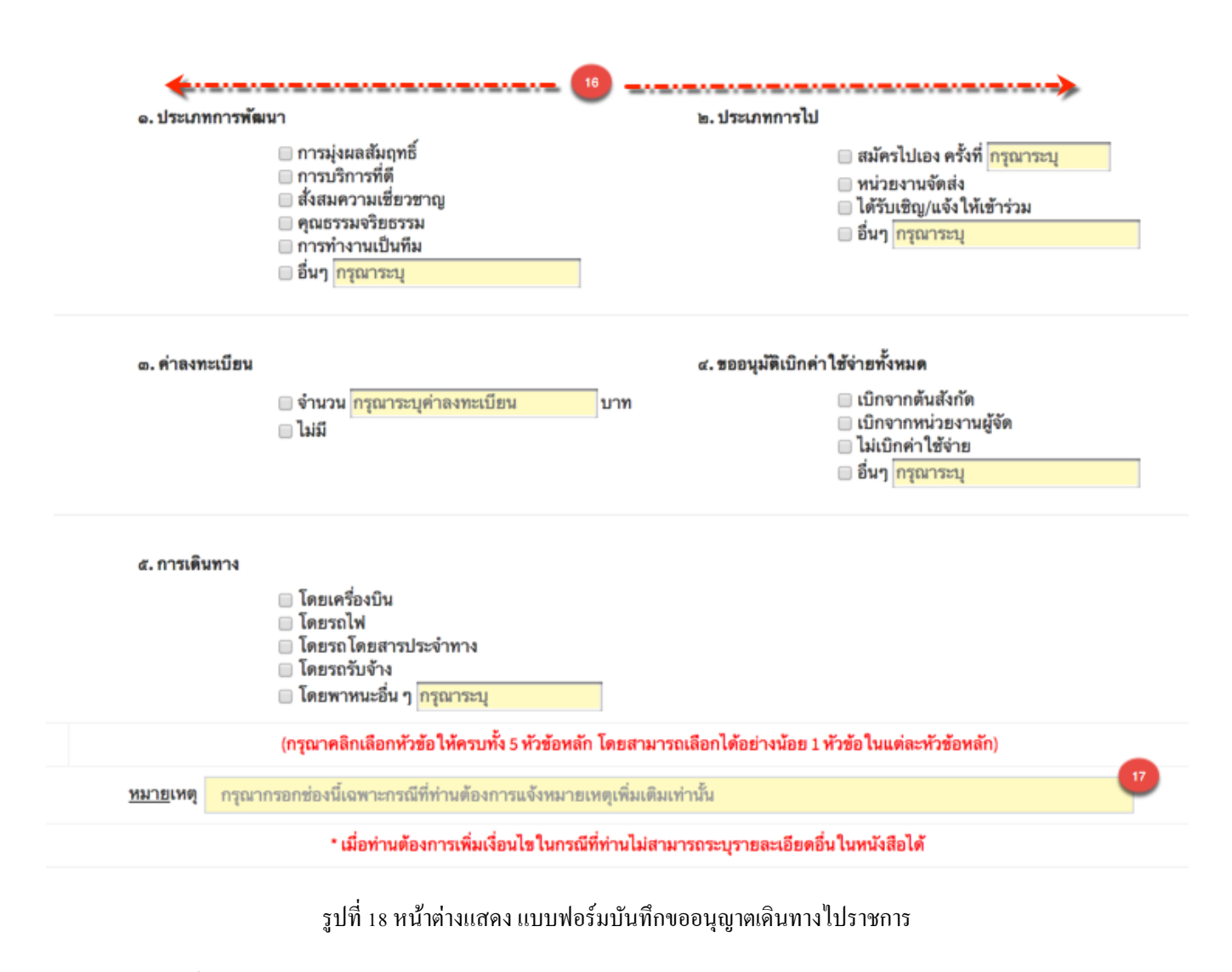

หมายเลข 15 คือ ติ๊ก ถูก หน้าประเภทแต่ละรายการ อย่างน้อยประเภทละ 1

#### หมายเลข 16 คือ ช่องกรอก หมายเหตุ

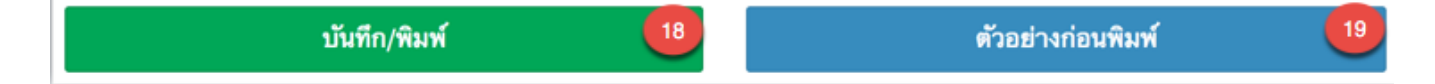

รูปที่ 7 หน้าต่างแสดง แบบฟอร์มบันทึกขออนุญาตเดินทางไปราชการ

หมายเลข 18 คือ ปุ่มแสดงตัวอย่างก่อนพิมพ์ เมื่อกลิกปุ่มนี้แล้ว จะแสดงผลดังต่อไปนี้

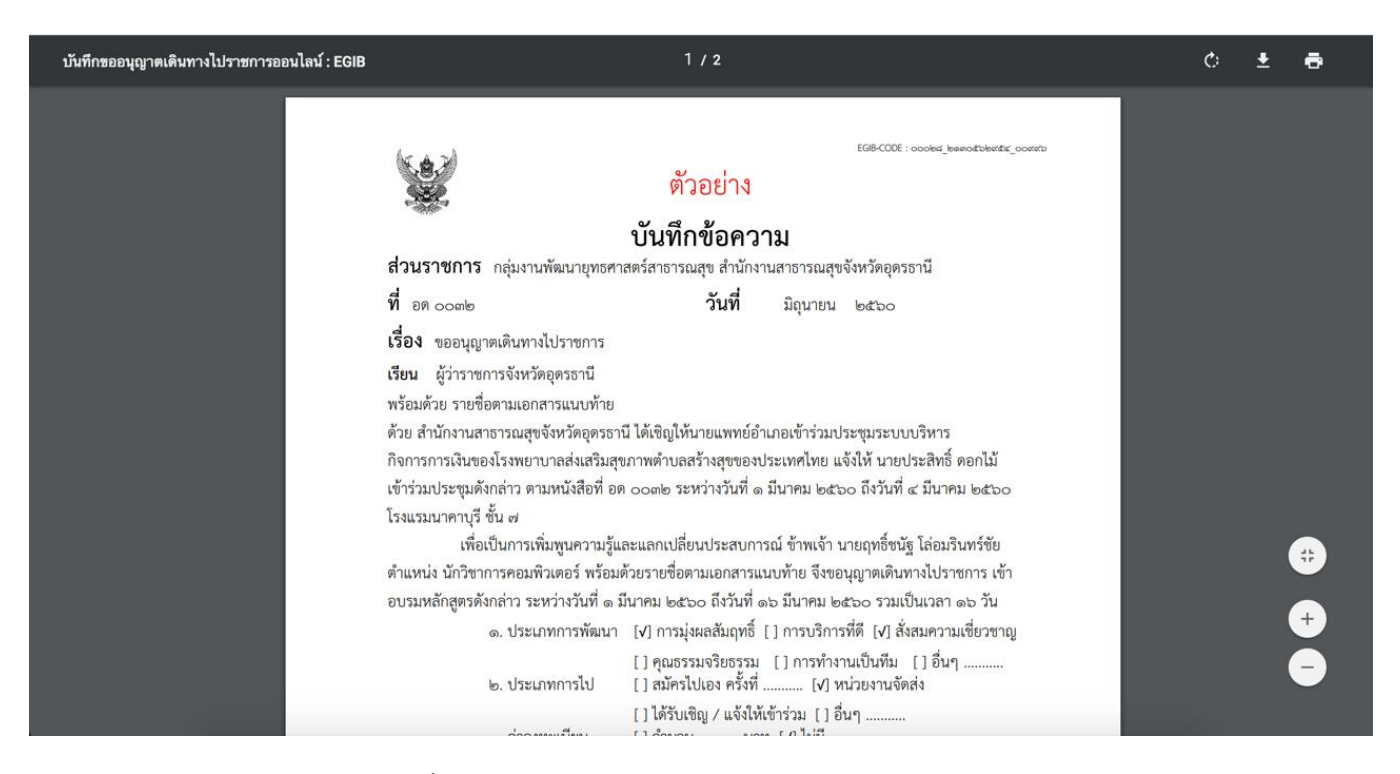

#### รูปที่ 8 หน้าต่างแสดง ตัวอย่างรายงานบันทึกเดินทางไปราชการ

### หมายเลข 19 คือ บันทึกข้อมูล และ พิมพ์ เมื่อคลิกปุ่มนี้แล้ว จะแสดงผลดังต่อไปนี้

| บันทึกขออนุญาตเดินทางไปราชการออนไลน์ : EGIB | 1 / 2                                                                                                    | ¢ | Ŧ      | ē                                                                                                    |
|---------------------------------------------|----------------------------------------------------------------------------------------------------|---|--------|----------------------------------------------------------------------------------------------------|
| บันทึกขออนุญาดเดินทางไปราชการออนไลน์ : EGIB |                                                                                                    | Ċ | *<br>* | <ul> <li>■</li> <li>■</li> <li>&gt;</li></ul> |
|                                             | ๔. ขออนุมัติเบิกค่าใช้จ่ายทั้งหมด [] เบิกจากต้นสังกัด [v] เบิกจากหน่วยงานผู้จัด<br>เว่นี่ปกอว่าใช้ส่งน เวลี่นการ |   |        |                                                                                                    |

รูปที่ 9 หน้าต่าง แสดงรายงานบันทึกเดินทางไปราชการ